Blatt 3b: Arbeit mit dem Sequencer

Wie kommen die Midi-Daten in den Sequencer?

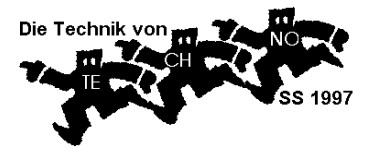

Ausschnitt aus dem Arrange-Window:

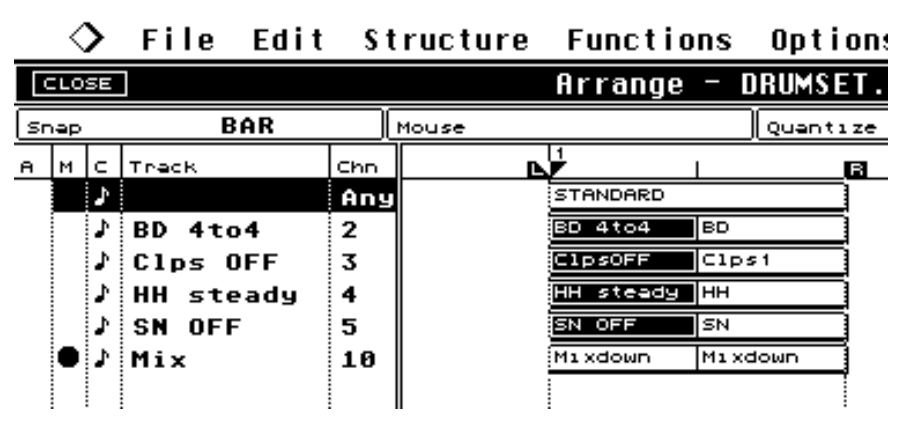

Die "tracks" sind wie die Stimmen einer Partitur, bestehen aus einzelnen "parts", die "abgespielt" werden. Tracks können stummgeschaltet werden ("mute"). Jeder Track sendet auf einem Midikanal. Parts können "aktiviert" werden (schwarz) zwecks Übernahme in einen Editor. Soll ein neuer Part "komponiert" werden, so

muß zunächst ein leerer Part erzeugt werden, der dann mittels "Record" oder Zeichnen in den Editoren mit Mididaten gefüllt wird. Hier eine Übersicht über die möglichen Verfahren:

| Record (über<br>Keyboard)             | life (overdub oder<br>replace) | "einfach so"      | Sequ. arbeitet wie ein<br>Tonbandgerät             |
|---------------------------------------|--------------------------------|-------------------|----------------------------------------------------|
|                                       | life (ebenso)                  | all quantize      | Sequ. nimmt auf und begradigt                      |
|                                       | step by step                   | snap + quantize   | Einzelschritt-Aufnahme                             |
| Zeichnen (am<br>Bildschirm)           | step by step                   | Key-Editor        | Eingabe von Einzel-Events                          |
|                                       | step by step                   | Drum-Editor       | Eingabe von Einzel- Events                         |
|                                       | step by step                   | Score-Editor      | Einfügen von Einzel-Events                         |
|                                       | Zahlenwerte eingeben           | List-Editor       | Explizite "Komposition" von Midi-<br>Daten         |
| Nachbearbeiten<br>(in den Editoren)   | löschen                        |                   | Einzel-Events oder ganze<br>Gruppen von Events     |
|                                       | reinigen, verschieben          |                   | ebenso                                             |
|                                       | quantisieren                   |                   | automatisches Begradigen                           |
|                                       | Eventparameter ändern          | in allen Editoren |                                                    |
| Komponieren<br>(im Arrange<br>Window) | repeat                         |                   | Wiederholen von Patterns (mit<br>oder ohne Inhalt) |
|                                       | verschieben                    |                   | Verschieben von Patterns                           |
|                                       | cut, copy, paste               |                   | (wie in Textprogrammen)                            |

"Komponieren" geschieht also in drei Schritten:

- 1. Bespielen (Füllen) der <u>Parts</u> sei's durch Recording oder durch Zeichnen. (Dieses Füllen kann auch durch ein gekauftes oder sonstwie kopiertes "Midifile" ersetzt werden hierauf gehen wir später ausführlich ein. (Ein Kopiervorgang ist übrigens in der Postmoderne nichts Ehrenrühriges mehr.) Die Parts sind die Bausteine der Musik.
- 2. Bearbeiten der einzelnen Parts in den Editoren.
- 3. Zusammensetzen ("arrangieren") der Parts zu ganzen Stücken ("songs", "arrangements") im Arrange-Window.

|                 |                                                                                                    | key – Mił               | {0[0][]][1]         |
|-----------------|----------------------------------------------------------------------------------------------------|-------------------------|---------------------|
| L SEL. 🔲        | FUNCTION                                                                                                    | SNAF                    | <b>16</b> a         |
| C               | -2                                                                                                    | QUAN                    | IT 16               |
| -::             | - LENGTH -                                                                                                    | PITC                    | н Т                 |
| 2               | 3                                                                                                    | a                       |                     |
|                 |                                                                                                    |                         | iá s                |
|                 | · · · · · · · · · · · · · · · · · · ·                                                                          |                         | v                   |
|                 | · · · · · · · · · · · · · · · · · · ·                                                                          |                         | + g                 |
|                 |                                                                                                    |                         | ·i····i····· v      |
|                 |                                                                                                    |                         | V                   |
|                 |                                                                                                    |                         | E                   |
| a in in in in i | de la companya de la companya de la companya de la companya de la companya de la companya de la companya de la | ai in the second second | . <b>La parte</b> g |
| a·⊨p¦=r⊨        | ┝━┝━┝═╪═                                                                                                    | ┉╞═╪                    | اطع                 |
|                 |                                                                                                    |                         | e                   |
| 3               |                                                                                                    |                         | F                   |
|                 |                                                                                                    |                         | C                   |
|                 |                                                                                                    |                         |                     |
|                 |                                                                                                    |                         | E                   |
|                 |                                                                                                    |                         | ····· li            |
|                 |                                                                                                    |                         | 1 I V               |
|                 |                                                                                                    |                         | A                   |
|                 |                                                                                                    |                         | V                   |
| * * .           | * *                                                                                                    | * * * *                 | a a                 |
|                 |                                                                                                    |                         | 8 V                 |
|                 |                                                                                                    |                         |                     |
|                 |                                                                                                    | KEEP CANCEL             |                     |
| -               | ∎ ÷ ÷ ∎⊒                                                                                                    | GOTO 🔲 ALL              |                     |
|                 |                                                                                                    | :_                      | Bass [              |
|                 |                                                                                                    |                         |                     |

Der <u>Key-Editor</u> spiegelt am anschaulichsten den Inhalt eines Parts wider. Es handelt sich um ein Tonhöhen-Zeitraster, in dem die "Events" durch Balken eingezeichnet sind. Einzel-Events können "aktiviert" werden (schwarz!). Sie können gelöscht, verschoben, begradigt, verlängert/gekürzt, kopiert usw. werden.

Es können Events auch neu gezeichnet (eingefügt) werden. Viele Event-Parameter können zusätzlich eingefügt werden (z.B. Lautstärke, Panorama, sog. Controller-Daten). Cubase Lite und Cubasis Audio Lite (Demo-Version) haben keinen Key-Editor.

In der Abbildung sind unten die Velocity-Werte der Events angezeigt. Aktivierte Events = schwarze Velocity-Werte. Das Bild entspricht den aktivierten Parts des Arrange-Windows von oben.

Drum - Mixdown. 1.1.

Eine Variante des Key-Editors ist der speziell für Drum-Sets entwickelte <u>Drum-Editor</u>, der die einzelnen Drumsounds anzeigt und keine Längen kennt.

Im <u>Score-Editor</u> werden die Events als (traditionelle) Noten angezeigt. Auch mit diesen Noten kann wie im Key-Editor gearbeitet werden. Der Score-Editor ist Ausgangspunkt für

|             |      |        |          |              |    |            |             |   | <u> </u> |            |    |   |   |    | _ |
|-------------|------|--------|----------|--------------|----|------------|-------------|---|----------|------------|----|---|---|----|---|
| Доото Дани  |      | TION [ | SO       | LO           |    | SNA        | P 1         | 6 | )[       | 1          | 2. | 1 |   | (  | a |
| *::         | Bass | Drum   | 1        |              | _( | QUA        | NT <b>1</b> | 6 | )[       |            | 2. | 1 |   | (  | 3 |
| M SOUND     | QNT  | INOTE  |          |              |    | z          |             | з | ;        |            | 4  |   |   |    | 2 |
| Bass Drum 1 | 1 16 | C1     | ٠        |              |    | ۲          |             |   | ►        |            | 4  | ► |   |    |   |
| Side Stick  | 16   | C#1    | ║        |              |    |            |             |   |          |            |    |   |   |    |   |
| Ac. Snare   | 16   | D1     |          |              |    |            |             |   |          |            |    |   |   |    |   |
| Hand Clap   | 16   | D#1    |          |              | ≻  |            |             |   |          | $\diamond$ |    |   | ٩ | •  |   |
| El. Snare   | 16   | E1     |          |              |    | ۲          |             |   |          |            | 4  | > |   |    |   |
| LowFloorTor | n 16 | F1     |          |              |    |            |             |   |          |            |    |   |   |    |   |
| Cls HiHat   | 16   | F#1    | <b>*</b> | $\mathbf{D}$ | ≫  | $\diamond$ | ₽�          |   | ×        | ≫          | ⋗  | ≫ | ≫ | أ♦ | · |
| HiFloorTom  | 16   | G1     |          |              |    |            |             |   |          |            |    |   |   |    |   |
| Pedal HiHa  | t 16 | G#1    | <b>*</b> | ≫∢           | ≫  | ◈          | ≫           |   | ×        | $\gg$      | ⋈  | × | ≫ | ♦  | · |
| Low Tom     | 16   | A1     |          |              |    |            |             |   |          |            |    |   |   |    |   |

Notendruck. "Editieren" im Score-Editor ist mühsam und rechenaufwendig. (Abb. Blatt 3a!)

| GOTO 🔲 ALL | E FUNCT | 10N 🔲        | 1ASK | SNAP 8  | 1.1. |
|------------|---------|--------------|------|---------|------|
| :          | Ins. No | ote          |      | QUANT 8 | 2.1. |
| START-POS  | LENGTH  | VAL 1        | VAL2 | v.      |      |
| 1.1.0      | 57      | C1           | 122  |         |      |
| 1.1.0      | 98      | 6∦1          | 127  |         |      |
| 1.1.0      | 85      | F#1          | 127  |         |      |
| 1.1.0      | 127     | 6∦1          | 127  |         |      |
| 1.1.0      | 130     | 6#1          | 127  |         |      |
| 1.1.0      | 79      | F <b>#</b> 1 | 127  |         |      |
| 1. 1. 96   | 79      | F#1          | 96   |         |      |
| 1. 1. 96   | 78      | G <b>#1</b>  | 96   |         |      |
| 1. 1. 96   | 93      | F#1          | 96   |         |      |
| 1. 1. 96   | 83      | 6∦1          | 96   |         |      |
| 1. 1.192   | 62      | D <b>#1</b>  | 76   |         |      |
| 1. 1.192   | 68      | F#1          | 85   |         |      |
| 1. 1.192   | 77      | 6∦1          | 85   |         |      |
| 1. 1.192   | 64      | F <b>#</b> 1 | 85   |         |      |
| 1. 1.288   | 69      | 6∦1          | 120  |         |      |
| 1. 1.288   | 80      | 6∦1          | 120  |         |      |
| 1. 1.288   | 85      | F <b>∦</b> 1 | 120  |         |      |
| 1.2.8      | 68      | C1           | 122  |         |      |

Der <u>List-Editor</u> ermöglicht die genaueste Arbeit und wird im Anschluß an die Arbeit im Key-Editor verwendet. Die Midi-Daten sind explizit aufgezeigt. Hier können Timingprobleme bearbeitet, Doppelsound-Effekte produziert, Filterbewegungen eingearbeitet, unnötige Mididaten beseitig werden. Hier können "system exclusive" Mididaten (z. B. ganze Soundeinstellungen oder synthesizerspezifische Klangeffekte) explizit eingegeben werden. Die Spalte links zeigt die Zeit. Beispiel:

Das 1. Event startet bei 1.1.0 und endet bei 1.1.57. Es hat die Tastennummer für C1 (= 36) und die Velocity 122. Da auf Kanal 10 gesendet wird, würden die für dieses Event benötigten Mididaten explizit lauten: **153,36,122** zum Zeitpunkt 1.1.0 und **153,36,0** zum Zeitpunkt 1.1.57.